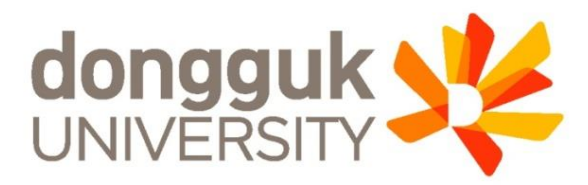

# 인터넷 증명발급센터 이용 안내

학생CS센터

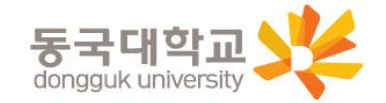

### STEP1. 동국대학교 인터넷 증명발급 사이트에 접속

- 동국대학교 메인페이지 우측 '증명서발급' 클릭 (http://dongguk.webminwon.kr)

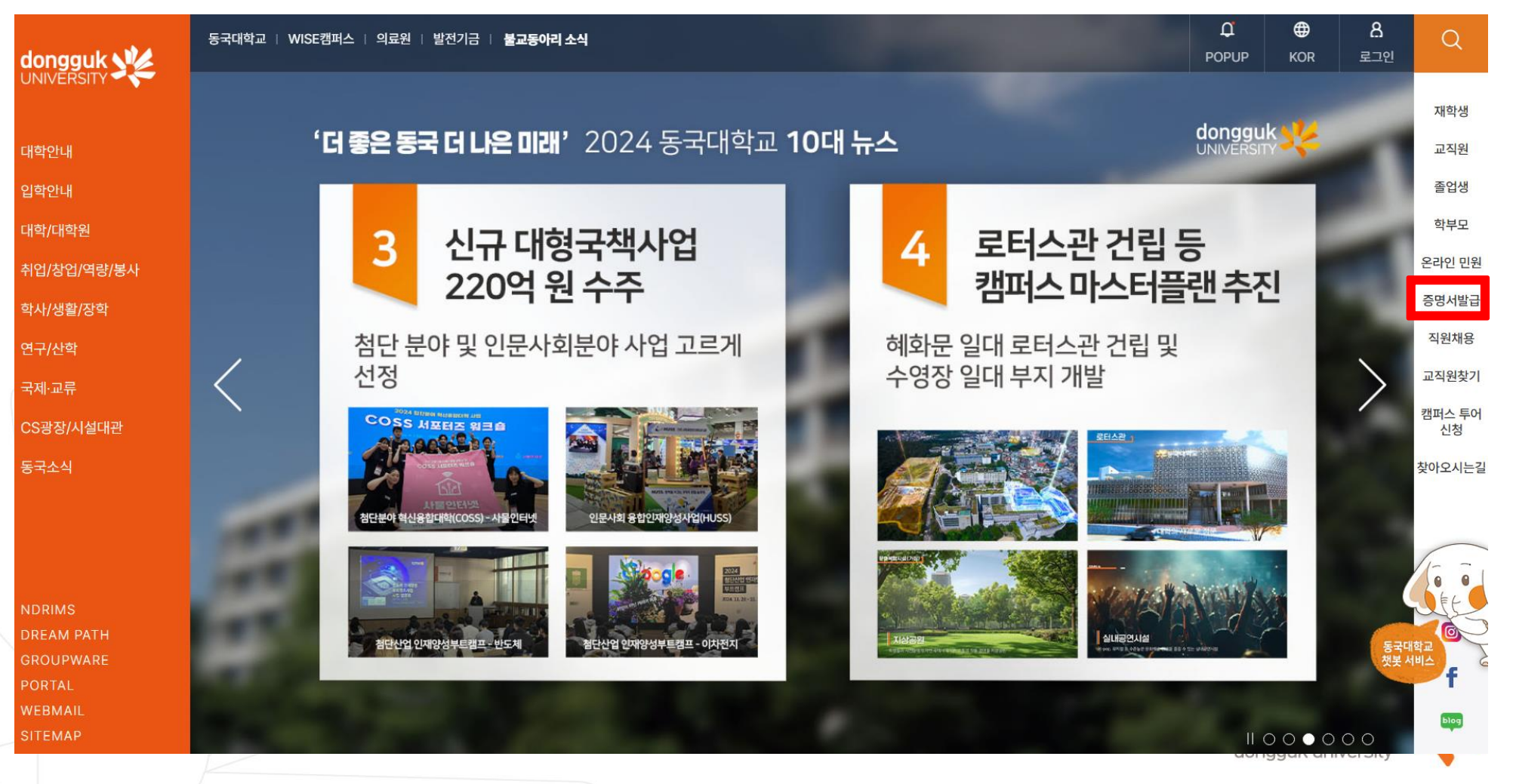

# STEP2. 우측 상단 로그인 클릭

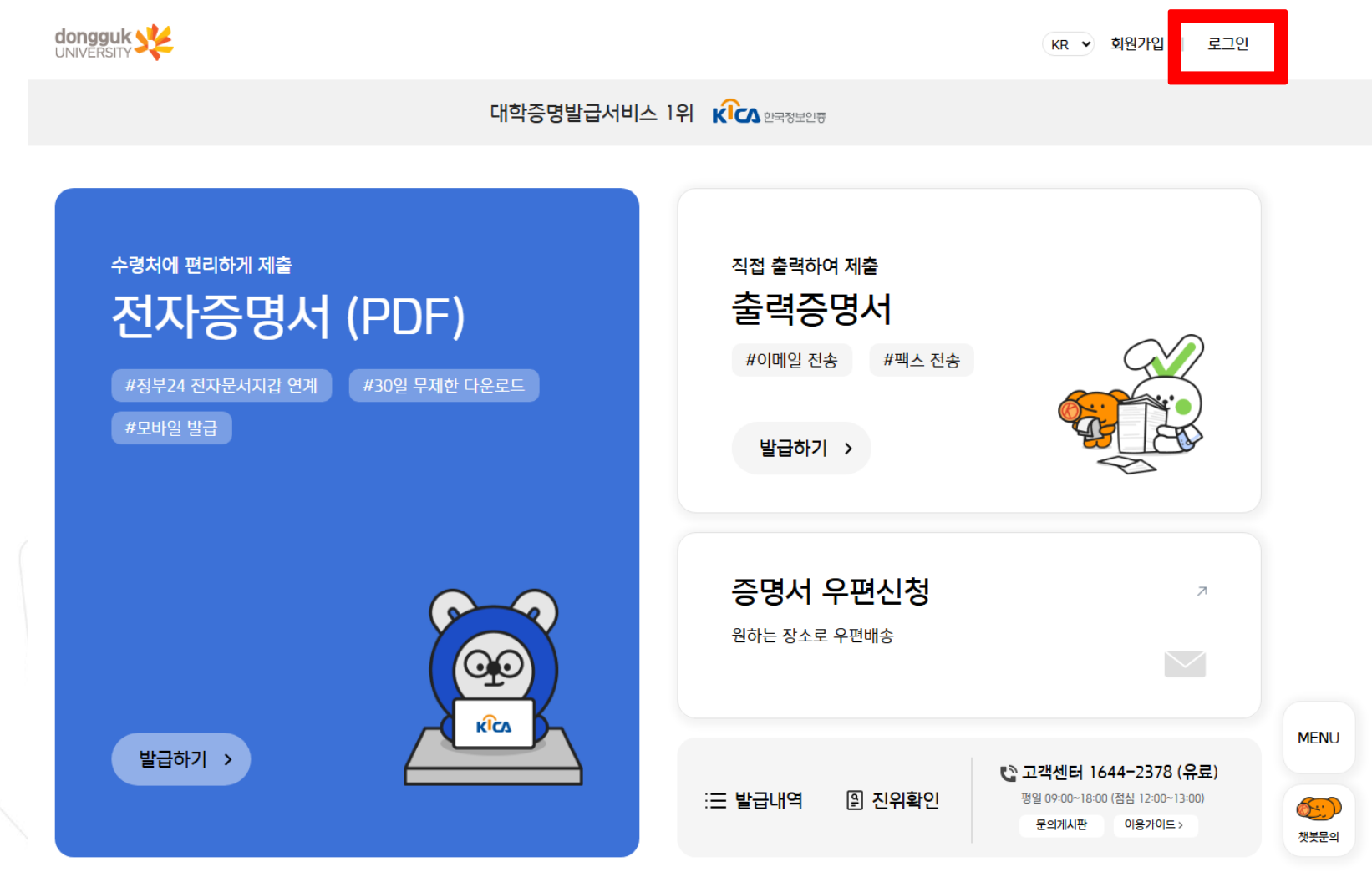

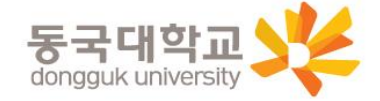

3

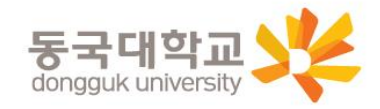

© 2024 DONGGUK UNIVERSITY. ALL RIGHTS RESERVED.

| 로그인 Login                                                                                                  |                      | 동국대학교 🧩 🚳 🗷 •                                                                                                    | 시스템 점검시간 공지 (시스텍점검 시간에는 사용하    |
|----------------------------------------------------------------------------------------------------|----------------------|----------------------------------------------------------------------------------------------------|--------------------------------|
| 동국대학교 포탈 로그인                                                                                               | 웹민원 회원 로그인           | 학사행정정보시스템                                                                                                    | 실 수 없습니다.)<br>nDRIMS 로그인 정책 안내 |
| 학번(아이디)를 입력해주세요.                                                                                           |                      | 1                                                                                                    |                                |
| 비밀번호를 입력해주세요.                                                                                              |                      | 비밀번호를 입력해 주세요.                                                                                                    |                                |
| 로그인                                                                                                    |                      | D 저장 인증서 로그인<br>로그인                                                                                                    |                                |
| > <mark>로그인 방법</mark><br>* 아이디는 학번입니다.<br>서울 캠퍼스 : <b>[학번 및 비밀번호 찾기]</b><br>경주 캠퍼스 : <b>[학번 및 비밀번호 찾기]</b> | 및 비밀번호 찾기]를 이용 바랍니다. | 적원국가 종립6년경 10 도가 미글신로 도가<br>서울캠퍼스<br>04620 서울특별시 중구 필동로 1길 30 동국대학교<br>ⓒ 02-2260-3114<br>바이오메디캠퍼스<br>10326 경기도 고양시 일산동구 동국로32 동국대학교 바이오메<br>디캠퍼스 |                                |
| ① 이터네주면받근세터 ㄹㄱ이하며 :                                                                                        | 하다 하버 및 비밀버ㅎ 찬기 클리   | S 02-2260-3114                                                                                                    | 개인정보처리방침 ⑦ 사용안내                |

- \* 학번을 잊어버린 경우 -> 엔드림스에서 학번찾기 및 비밀번호 찾기 이용
- 1. 엔드림스 아이디/비밀번호 로그인

## STEP3. 엔드림스 아이디/비밀번호 로그인이나 웹민원 회원 로그인

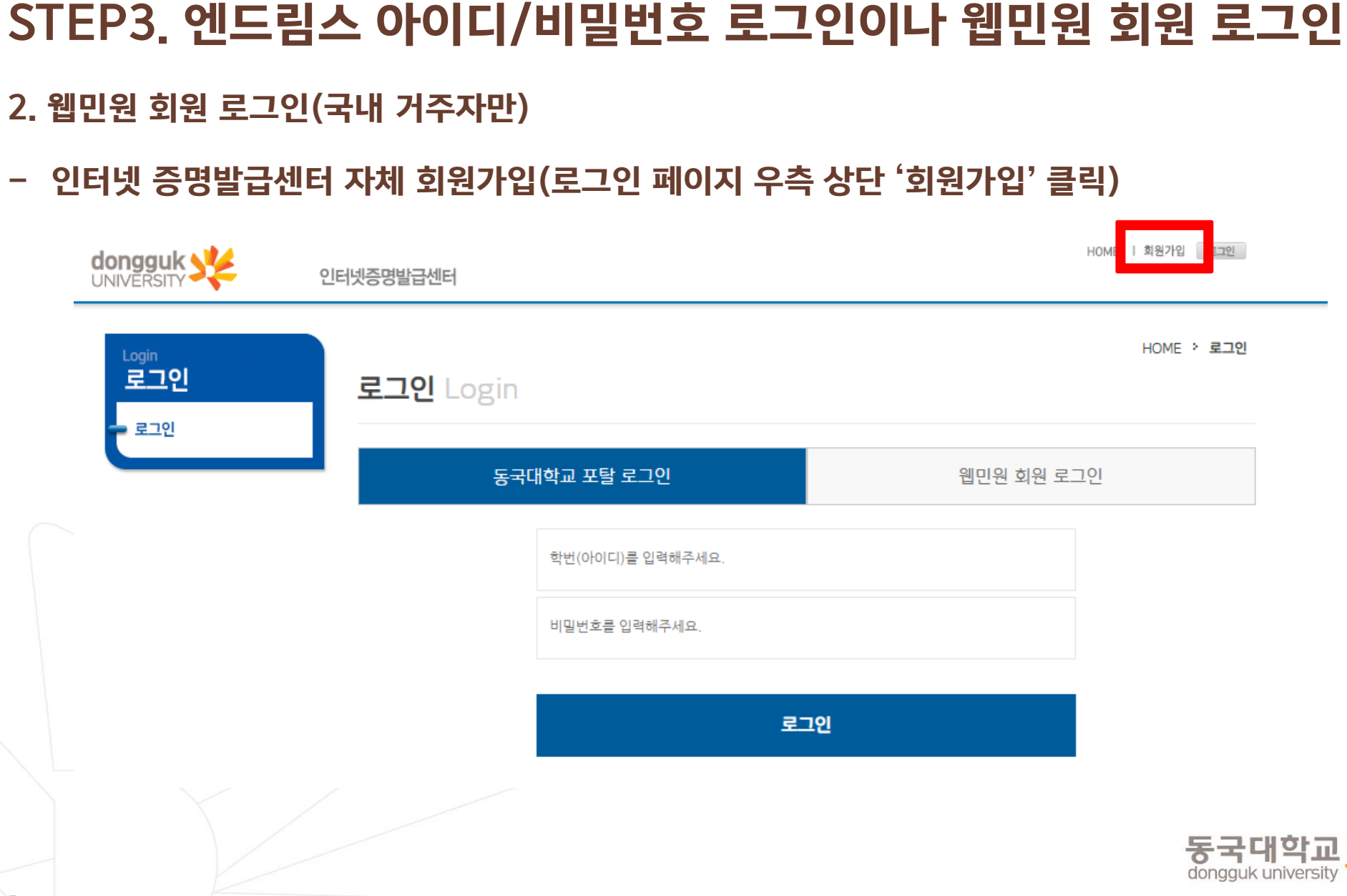

## STEP4. 증명서 신청하기

### \* pdf로 발급받고 싶은 경우 '전자증명서' 선택

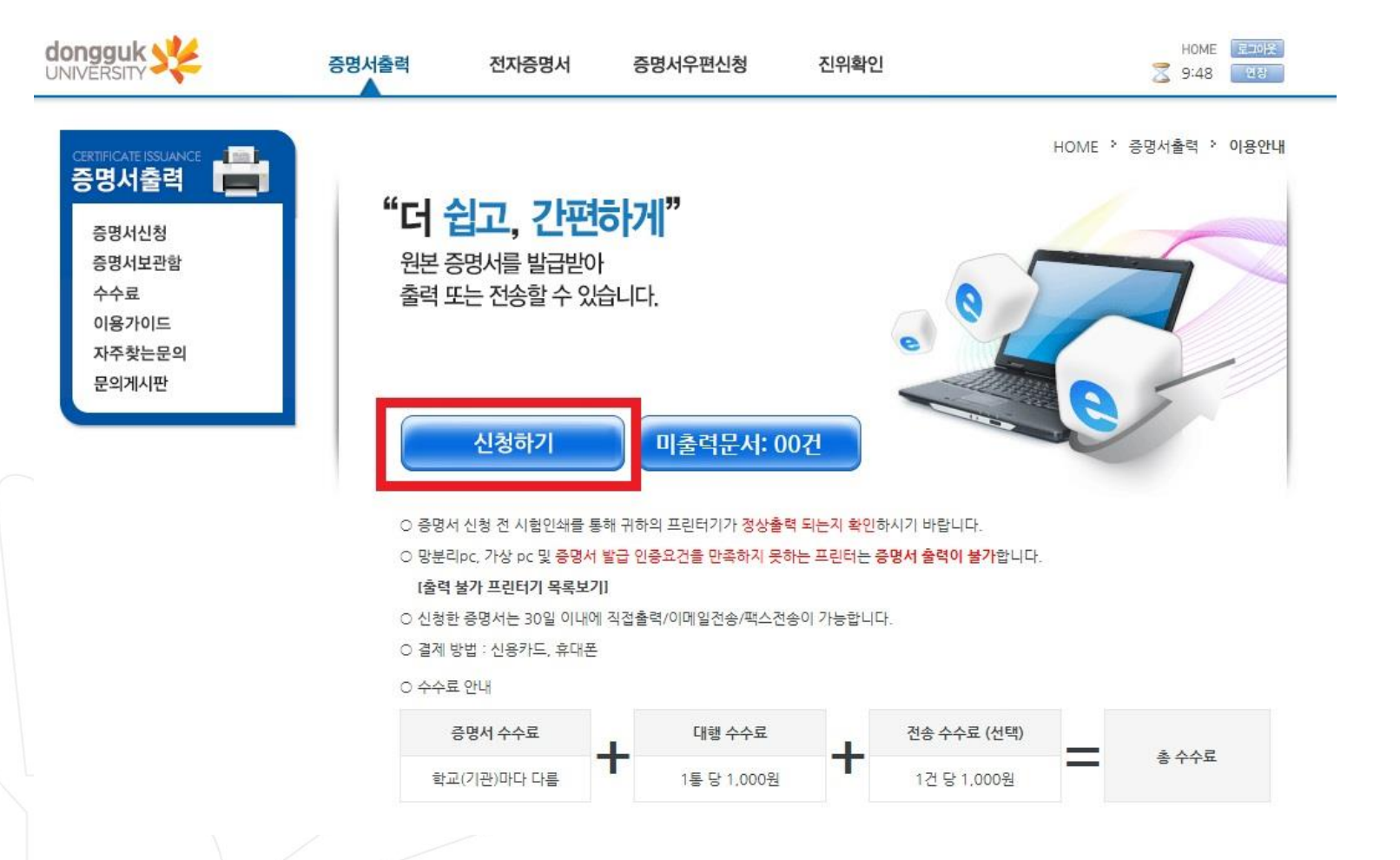

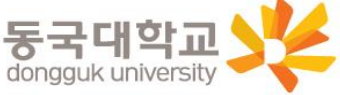

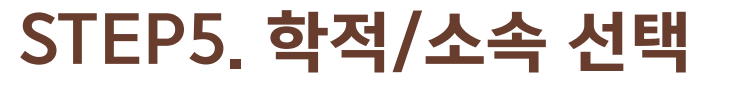

- 학적이 2개 이상인 경우, '출력대상'을 맞게 선택하였는지 확인해 주세요. - 영문증명서를 출력하는 경우에는 반드시 <u>영문명을 확인</u>해 주세요.

| 학적/소속 선택 |          |          |                                      |
|----------|----------|----------|--------------------------------------|
| 학위       |          | 학과       | 여묘머이 도르디이 이지                         |
| 성명       |          | 영문명      | <u>영군영이 등록되어 있지</u><br>여민조며 너 바그이 보기 |
| 학번       | 1        | 상태       | 왕군등 당시 월급이 물기<br>재학생은 엔드림스에서         |
| 신분       |          | 소속       | 졸업생은 02-2260-86                      |
| 성명       |          | 영문명      |                                      |
| 교직원번호    |          | 상태       |                                      |
| 출력대상     | 선택해 주세요. | <b>v</b> |                                      |

HOME > 증명서출력 > 증명서신청 > 학적 선택

<u>않은 경우,</u> 합니다. 직접 수정하시고, 661~3으로 문의 주세요.

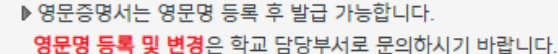

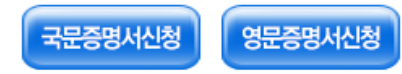

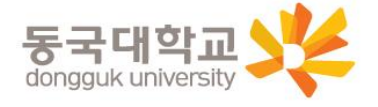

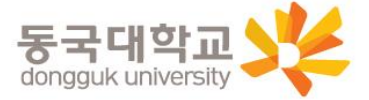

▶ 졸업증명서, 학위증명서, 학위수여증명서는 동일한 증명서이며, 학교마다 명칭이 다른 것입니다.

▶ 본 서비스를 통해 출력한 증명서는 <mark>원본증명서</mark> 입니다.

▷ 신청(결제)한 매수만큼만 출력 가능합니다. 신청(결제)일 기준, 30일 내에만 취소/환불 가능합니다.

▶ <mark>목록에 없는 증명서는</mark> 학교 및 학적 상태에 따라 인터넷 발급이 불가한 증명서입니다. 발급 가능여부를 학교에 문의하시기 바랍니다.

<mark>졸업예정증명서/교육비납입증명서/성적증명서/수료증명서</mark>와 같이 학기가 변경된 직후에 최신 내용이 업데이트 되는 증명서는 학교에서 전산 입력을 완료하였는지 발급 전 필히 확인하신 후 신청하시기 바랍니다.

▶ 잠깐! 학교에 확인하셨나요?

| 증명서선택                   |                    |    |
|-------------------------|--------------------|----|
| ※ 여러가지 증명서를 한번에 신청할 수 없 | 1습니다. 한개씩 신청해 주세요. |    |
| 증명서                     | 통수                 | 신청 |
| 성적증명서                   | 1.                 | 신청 |
| 졸업증명서 (최종학력증명서)         | 1 🗸                | 신청 |
| 학적부                     | 1 🕶                | 신청 |
| 회계과목학점취득증명서             | 1 🗸                | 신청 |

진위확인

HOME \* 증명서출력 \* 증명서신청 \* 증명서선택

HOME 토그이웃

연장

2 9:49

|   | RTIFICATE ISSUANCE |
|---|--------------------|
| - | 증명서신청              |
|   | 증명서보관함             |
|   | 수수료                |
|   | 이용가이드              |
|   | 자주찾는문의             |
|   | 문의게시판              |

dongguk UNIVERSITY

| STEP6. | 원하는 | 증명서와 | 매수 | 선택 | 후 | 신청 | 클릭 |
|--------|-----|------|----|----|---|----|----|
|        |     |      |    |    |   |    |    |

전자증명서

증명서우편신청

증명서출력

### STEP7. 결제수단 선택, 긴급연락처 입력 후 개인정보 수집 및 이용 동의하고 결제하기 선택

|                            | 증명서출력  | 전자증명서  | 증명서우편신청   | 진위확인        | HOME 로그아운<br>조 9:48 연장    |
|----------------------------|--------|--------|-----------|-------------|---------------------------|
| certificate ISSUANCE 증명서출력 | 증명서결제  |        |           | ном         | E > 증명서출력 > 증명서신청 > 증명서결제 |
| 증명서신청                      | 신청 증명서 | 성적증명   | 에서        |             |                           |
| 증명서보관함<br>수수료              | 발급통수   | 1통     |           |             |                           |
| 이용가이드                      | 결체금액   | 1,000원 | 0         |             |                           |
| 자주찾는문의<br>문의게시판            | 결제수단   | 신용카    | ⊑ ¥       |             |                           |
|                            | 긴급연락처  | 010    | · · · · · | □ [필수] 개인정보 | 보수집 및 이용 동의 <b>[내용보기]</b> |

> 결제내역은 <u>키움페이 결제내역 조회 페이지</u>에서 확인 가능합니다.

> 무통장입금/계좌이체는 불가합니다.

- > 결제 명의자는 꼭 본인이 아니어도 결제가 가능합니다.
- > 결제한 증명서는 출력만 가능하며, PDF 파일로 저장을 원하시면 [전자증명서] 메뉴를 이용해주세요.
- > 결제 오류 등 결제 관련 문의(키움페이 고객센터) : 1588-5984 / help@kiwoompay.co.kr

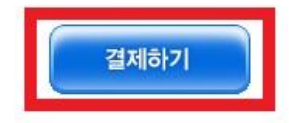

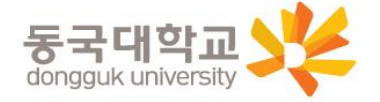